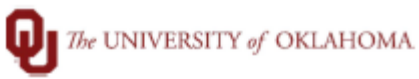

| Step  | How to Update Your W4                                        | 4 in Employee Self Service                                      |                                |                            |
|-------|--------------------------------------------------------------|-----------------------------------------------------------------|--------------------------------|----------------------------|
| Navig | ation: Employee Self Serv                                    | vice                                                            |                                |                            |
| 1     | Using the down menu ir<br>this menu depend on yc             | n PeopleSoft HR, select "Emp<br>our security access in the syst | loyee Self Service". No<br>em. | te: The options you see in |
|       | 0                                                            |                                                                 |                                | <b>☆ :</b> Ø               |
|       | Employee Self Service <b>•</b>                               |                                                                 |                                | < 2 of 3 >                 |
|       | My Homepage<br>Employee Setf Service<br>Manager Setf Service |                                                                 |                                |                            |
| 2     | Next, we will click on the                                   | e "Payroll" tile.                                               |                                |                            |
|       |                                                              |                                                                 |                                |                            |
|       | 0                                                            |                                                                 |                                | ۵ <b>:</b> Ø               |
|       | Employee Self Service <                                      |                                                                 |                                | < 2 of 3 >                 |
|       |                                                              |                                                                 |                                |                            |
|       | GT Paperless 19 wit                                          | th E-Verify Remote Work Attestation                             | Update Name & Contact          | Training                   |
|       | PEOPLESOF                                                    |                                                                 |                                |                            |
|       | Access Bursar A                                              | Account                                                         |                                | Payroll                    |
|       |                                                              |                                                                 |                                |                            |
|       |                                                              |                                                                 |                                |                            |
|       | 0                                                            |                                                                 |                                |                            |
|       |                                                              |                                                                 |                                |                            |
|       |                                                              |                                                                 |                                |                            |
| 3     | Click Tax Withholding m                                      | ienu.                                                           |                                |                            |
|       |                                                              | Day                                                             | roll                           | ^ · · /                    |
|       |                                                              | Paychecks                                                       |                                | ы <b>:</b> К               |
|       | a Paychecks                                                  |                                                                 |                                | ŢŢ.                        |
|       | Tax Withholding                                              | Check Date Company                                              | Pay Begin Date / Pay End Date  | Net Pay Paycheck Number    |
|       | ₩2 W-2/W-2c ~                                                |                                                                 |                                |                            |
|       | Direct Deposit                                               |                                                                 |                                |                            |
|       | 📮 Paycheck Modeler                                           | _                                                               |                                |                            |
|       | Wage Beneficiary Designation                                 |                                                                 |                                |                            |

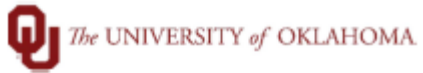

| 4 | The Tax Wi    | ithholding has add                                                                                                    | itional ir                                                                                                    | nformation                                                                                                    | n and tools at the top o                                                                                                    | of the page. The page will                                                                                                    | show      |  |  |
|---|---------------|----------------------------------------------------------------------------------------------------|----------------------------------------------------------------------------------------------------|----------------------------------------------------------------------------------------------------|----------------------------------------------------------------------------------------------------|----------------------------------------------------------------------------------------------------|-----------|--|--|
|   | i current set | TINDS OF NOTH VOLL                                                                                                    |                                                                                                    |                                                                                                    |                                                                                                    | and a full and all the termination                                                                                                    |           |  |  |
|   | current set   | ettings of both your Federal and State W4. To update either one of them, click in the section.                                                                                                    |                                                                                                    |                                                                                                    |                                                                                                    |                                                                                                    |           |  |  |
|   |               | C Employee Self Service                                                                                                    |                                                                                                    |                                                                                                    | Payroll                                                                                                    | <u>ଜ</u>                                                                                                    | : Ø       |  |  |
|   |               | Raychecks                                                                                                    | Tax Withh                                                                                                    | nolding                                                                                                    |                                                                                                    |                                                                                                    |           |  |  |
|   |               | 🕒 Tax Withholding                                                                                                    | Company                                                                                                    | University of Oklahoma                                                                                                    | HSC                                                                                                    |                                                                                                    |           |  |  |
|   |               | w W-2/W-2c                                                                                                    | Please select either your Federal or State W-4 below by clicking the arrowhead, >, for the relevant W-4 form. Read the instructions provided on each pop-up page as you navigate. Please use the <u>lob Aid - Updating your W-4 in Employee Self Service</u> for step-by-step instructions on completing the W-4 process.                                                                                                    |                                                                                                    |                                                                                                    |                                                                                                    |           |  |  |
|   |               | 👺 Direct Deposit                                                                                                    | NOTE: W-4 forms cannot be updated from a mobile device. This W-4 form must be updated in Adobe Acrobat in a desktop application (not within the internet browser). If you encounter problems updating your W-4, please try our <u>W-4</u> <u>Troubleshooting Guide</u> to adjust your internet browser settings. If you are still unable to successfully edit your W-4, please try our <u>W-4</u> <u>Troubleshooting Guide</u> to adjust your internet browser settings. If you are still unable |                                                                                                    |                                                                                                    |                                                                                                    |           |  |  |
|   |               | Paycheck Modeler                                                                                                    | IF YOU ARE WORKING IN THE STATE OF OKLAHOMA AND WISH TO USE THE FORMER FORM (NON-PDF) FORMAT, PLEASE CLICK on the Tax<br>Witholding FORMER FORMS link below                                                                                                    |                                                                                                    |                                                                                                    |                                                                                                    |           |  |  |
|   |               | Wage Beneficiary Designation                                                                                                    | Tax Withholdi<br>Status                                                                                                    | ng FORMER FORMS                                                                                                    |                                                                                                    |                                                                                                    |           |  |  |
|   |               |                                                                                                    | Form Type                                                                                                    | Jurisdiction                                                                                                    | Withh                                                                                                    | olding Details                                                                                                    |           |  |  |
|   |               |                                                                                                    | Federal                                                                                                    | Federal                                                                                                    | Tax Status Married                                                                                                    | Dependent Amount 0.00                                                                                                    |           |  |  |
|   |               |                                                                                                    |                                                                                                    |                                                                                                    | Other Income 0.00                                                                                                    | Deductions 0.00                                                                                                    | >         |  |  |
|   |               |                                                                                                    | Chata                                                                                                    | Oklahama                                                                                                    | Tay Statue Exempt                                                                                                    |                                                                                                    |           |  |  |
|   |               |                                                                                                    | State                                                                                                    | Okianoma                                                                                                    | Additional Amount                                                                                                    | Additional Allowances                                                                                                    |           |  |  |
|   |               |                                                                                                    |                                                                                                    |                                                                                                    | Additional Percentage                                                                                                    | Other                                                                                                    | ,         |  |  |
|   | situation.    | in green box below)                                                                                                    | provided                                                                                                    | l by the IRS                                                                                                    | to assist you with comp                                                                                                    | leting your W4 for your per                                                                                                    | sonal tax |  |  |
|   |               | in green box below)                                                                                                    | provided                                                                                                    | l by the IRS                                                                                                    | to assist you with comp                                                                                                    | leting your W4 for your per                                                                                                    | sonal tax |  |  |
|   |               | in green box belowy                                                                                                    | provided                                                                                                    | l by the IRS<br><b>Federa</b> l                                                                                                    | to assist you with comp<br>Tax Withholding Forms                                                                                                    | leting your W4 for your per                                                                                                    | sonal tax |  |  |
|   |               | Company University of G                                                                                                    | provided                                                                                                    | l by the IRS<br>Federal                                                                                                    | to assist you with comp                                                                                                    | leting your W4 for your per                                                                                                    | sonal tax |  |  |
|   |               | Company University of C                                                                                                    | provided                                                                                                    | l by the IRS<br>Federal                                                                                                    | to assist you with comp                                                                                                    | leting your W4 for your per                                                                                                    | sonal tax |  |  |
|   |               | Company University of C<br>You must complete Form<br>income tax is withheld fro<br>also specify that an additi<br>and you choose to have m                                                                                                    | Dklahoma HS<br>W-4 so the P<br>m your wage:<br>onal dollar an<br>nore, or less,                                                                                                    | I by the IRS<br>Federal<br>GC<br>Payroll Departme<br>s based on the n<br>mount of tax be v<br>tax withheld.                                       | to assist you with comp<br><b>Tax Withholding Forms</b><br>Int can calculate the correct amount of the correct amount of the correct amount o       | of tax to withhold from your pay. Federal<br>ps 2 through 4 on Form W-4. You may<br>-4 any time your tax situation changes                                             | sonal tax |  |  |
|   |               | Company University of C<br>You must complete Form<br>income tax is withheld fro<br>also specify that an additi<br>and you choose to have n<br>You can make changes of<br>department. Be sure to p                                                                                                    | provided<br>Dklahoma HS<br>W-4 so the P<br>m your wage:<br>onal dollar an<br>nore, or less,<br>nline using th<br>rint or save a                                                                                                    | I by the IRS<br>Federal<br>C<br>Payroll Departme<br>s based on the n<br>nount of tax be v<br>tax withheld.<br>e downloaded u<br>copy of the com   | to assist you with comp<br><b>Tax Withholding Forms</b><br>Int can calculate the correct amount<br>harital status and your entries for ster<br>withheld. You can file a new Form W<br>pdatable PDF form and submit the correct amount the correct and submit the correct and submit and submit the correct and submit the correct and submit the correct and submit the correct and submit and submit and submit the correct and submit and submit | of tax to withhold from your pay. Federal<br>eps 2 through 4 on Form W-4. You may<br>/-4 any time your tax situation changes                                           | sonal tax |  |  |
|   |               | Company University of C<br>You must complete Form<br>income tax is withheld fro<br>also specify that an additi<br>and you choose to have n<br>You can make changes of<br>department. Be sure to p                                                                                                    | provided<br>Dklahoma HS<br>W-4 so the P<br>m your wage:<br>onal dollar an<br>nore, or less,<br>nline using th<br>rint or save a                                                                                                    | I by the IRS<br>Federal<br>C<br>Payroll Departme<br>s based on the n<br>nount of tax be v<br>tax withheld.<br>e downloaded u<br>copy of the corr  | to assist you with comp<br><b>Tax Withholding Forms</b><br>Int can calculate the correct amount of<br>narital status and your entries for ster<br>withheld. You can file a new Form W<br>pdatable PDF form and submit the correct and submit the correct and submit and submit the correct and submit the correct and submit the correct and submit the correct and submit and submit the correct and submit and submit and s | of tax to withhold from your pay. Federal<br>pos 2 through 4 on Form W-4. You may<br>-4 any time your tax situation changes                                            | sonal tax |  |  |
|   |               | Company University of C<br>You must complete Form<br>income tax is withheld fro<br>also specify that an additi<br>and you choose to have m<br>You can make changes of<br>department. Be sure to p<br>Updateable Forms<br>Form Description                                                                              | provided<br>Dklahoma HS<br>W-4 so the P<br>m your wage:<br>onal dollar an<br>nore, or less,<br>nline using th<br>rint or save a                                                                                                    | I by the IRS<br>Federal<br>C<br>Payroll Departme<br>s based on the n<br>nount of tax be v<br>tax withheld.<br>e downloaded u<br>copy of the com   | to assist you with comp<br><b>Tax Withholding Forms</b><br>Int can calculate the correct amount of<br>harital status and your entries for ster<br>withheld. You can file a new Form W<br>pdatable PDF form and submit the corrected form for your records.                                                                                                    | of tax to withhold from your pay. Federal<br>eps 2 through 4 on Form W-4. You may<br>I-4 any time your tax situation changes                                           | sonal tax |  |  |
|   |               | Company University of O<br>You must complete Form<br>income tax is withheld fro<br>also specify that an additi<br>and you choose to have m<br>You can make changes o<br>department. Be sure to p<br>Updateable Forms<br>Form Description<br>Federal Withholding Allo                                                   | provided<br>Dklahoma HS<br>W-4 so the P<br>m your wage:<br>onal dollar an<br>nore, or less,<br>nline using th<br>rint or save a<br>wance Certifi                                                                                                    | I by the IRS<br>Federal<br>C<br>Payroll Departme<br>s based on the n<br>nount of tax be v<br>tax withheld.<br>e downloaded u<br>copy of the corr  | to assist you with comp<br><b>Tax Withholding Forms</b><br>In can calculate the correct amount of<br>harital status and your entries for ster<br>withheld. You can file a new Form W<br>pdatable PDF form and submit the c<br>pleted form for your records.                                                                                                    | of tax to withhold from your pay. Federal<br>eps 2 through 4 on Form W-4. You may<br>/-4 any time your tax situation changes<br>changes for processing by your payroll | sonal tax |  |  |
|   |               | Company University of C<br>You must complete Form<br>income tax is withheld fro<br>also specify that an additi<br>and you choose to have n<br>You can make changes of<br>department. Be sure to p<br>Updateable Forms<br>Form Description<br>Federal Withholding Allo                                                  | provided<br>Dklahoma HS<br>W-4 so the P<br>m your wage:<br>onal dollar an<br>nore, or less,<br>nline using th<br>rint or save a<br>wance Certifi                                                                                                    | I by the IRS<br>Federal<br>C<br>Payroll Departme<br>s based on the m<br>mount of tax be v<br>tax withheld.<br>e downloaded u<br>copy of the com   | to assist you with comp<br><b>Tax Withholding Forms</b><br>Int can calculate the correct amount of<br>harital status and your entries for ster<br>vithheld. You can file a new Form W<br>pdatable PDF form and submit the correct<br>pleted form for your records.                                                                                                    | of tax to withhold from your pay. Federal<br>eps 2 through 4 on Form W-4. You may<br>/-4 any time your tax situation changes<br>changes for processing by your payroll | sonal tax |  |  |
|   |               | Company University of C<br>You must complete Form<br>income tax is withheld fro<br>also specify that an additi<br>and you choose to have n<br>You can make changes o<br>department. Be sure to p<br>Updateable Forms<br>Form Description<br>Federal Withholding Allo                                                   | provided<br>Dklahoma HS<br>W-4 so the P<br>m your wage:<br>onal dollar an<br>nore, or less,<br>nline using th<br>rint or save a<br>wance Certifi                                                                                                    | I by the IRS<br>Federal<br>C<br>Payroll Departme<br>s based on the n<br>nount of tax be v<br>tax withheld.<br>e downloaded u<br>copy of the com   | to assist you with comp<br><b>Tax Withholding Forms</b><br>Int can calculate the correct amount of<br>harital status and your entries for ster<br>withheld. You can file a new Form W<br>pdatable PDF form and submit the correct and submit the correct and submit the cor | of tax to withhold from your pay. Federal<br>sps 2 through 4 on Form W-4. You may<br>/-4 any time your tax situation changes<br>changes for processing by your payroll | sonal tax |  |  |
|   |               | Company University of C<br>You must complete Form<br>income tax is withheld fro<br>also specify that an additi<br>and you choose to have n<br>You can make changes of<br>department. Be sure to p<br>Updateable Forms<br>Form Description<br>Federal Withholding Allo<br>Additional Agency Lin<br>URL Link Description | provided<br>Dklahoma HS<br>W-4 so the P<br>m your wage:<br>onal dollar an<br>nore, or less,<br>nline using th<br>rint or save a<br>wance Certifi                                                                                                    | I by the IRS<br>Federal<br>SC<br>Payroll Departme<br>s based on the n<br>nount of tax be v<br>tax withheld.<br>e downloaded u<br>copy of the corr | to assist you with comp<br><b>Tax Withholding Forms</b><br>Int can calculate the correct amount of<br>harital status and your entries for ster<br>withheld. You can file a new Form W<br>pdatable PDF form and submit the c<br>pleted form for your records.                                                                                                    | of tax to withhold from your pay. Federal<br>eps 2 through 4 on Form W-4. You may<br>I-4 any time your tax situation changes<br>changes for processing by your payroll | sonal tax |  |  |

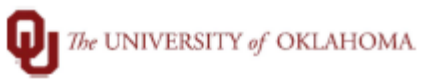

| 6 | If you                                                                                                  | ı have you              | ur internet l                                                                                                    | rowser settings to open Adobe forms out                                                                                                    | side of the interne                                                                           | et browser, you wi                         | ill           |  |  |
|---|----------------------------------------------------------------------------------------------------|-------------------------|----------------------------------------------------------------------------------------------------|----------------------------------------------------------------------------------------------------|-----------------------------------------------------------------------------------------------|--------------------------------------------|---------------|--|--|
|   | receive a WARNING pop-up that you are leaving the system and opening a form with personal information.  |                         |                                                                                                    |                                                                                                    |                                                                                               |                                            |               |  |  |
|   | WARNING                                                                                                 |                         |                                                                                                    |                                                                                                    |                                                                                               |                                            |               |  |  |
|   |                                                                                                    | You should r            | not continue if you ar                                                                                                    | The system will download to your computer a copy of the tax form<br>You should only continue if you are using a trusted a<br>using a shared computer or public computer (such as those in a library of | which contains personal informa<br>and secure computer.<br>r internet café); doing this could | tion.<br>I leave your personal informatior | n vulnerable. |  |  |
|   |                                                                                                    |                         |                                                                                                    | OK Cancel                                                                                                    |                                                                                               |                                            |               |  |  |
| 7 | The f                                                                                                   | orm shou                | ld now ope                                                                                                    | in Acrobat software. This should be eith                                                                                                    | er Reader or Pro v                                                                            | ersion of the desk                         | top           |  |  |
|   | appli                                                                                                   | cation. Fo              | r MacBook                                                                                                    | sers only, this form must be opened in A                                                                                                    | dobe Reader appl                                                                              | ication and will no                        | ot work       |  |  |
|   | in Ad                                                                                                   | obe Pro. 1              | This form sh                                                                                                    | ould not be opened in the browser or it w                                                                                                    | /ill not show the g                                                                           | reen submit butto                          | n in the      |  |  |
|   | next                                                                                                    | step. <b>If th</b>      | e form ope                                                                                                    | s in the browser, you will need to save t                                                                                                    | he form to your c                                                                             | omputer and reop                           | oen it        |  |  |
|   | in a c                                                                                                  | lesktop v               | ersion of Ac                                                                                                    | obat. The form WILL NOT function prop                                                                                                    | erly if in an intern                                                                          | et browser. For                            |               |  |  |
|   | assist                                                                                                  | tance with              | n troublesho                                                                                                    | oting, see the <u>W4 PDF Troubleshooting (</u>                                                                                                    | <b>Guide</b> linked at the                                                                    | e top of the Tax                           |               |  |  |
|   | With                                                                                                    | holding pa              | age in Peop                                                                                                    | eSoft.                                                                                                    |                                                                                               |                                            |               |  |  |
|   | Noto                                                                                                    | the form                | will dofaul                                                                                                    | with your name, social security number                                                                                                    | and address infor                                                                             | mation Vou will n                          | and to        |  |  |
|   | comr                                                                                                    | , the form<br>dete Sten | s 1-4 as ann                                                                                                    | icable to your personal tax situation                                                                                                    |                                                                                               | mation. Fou win m                          | eeu lo        |  |  |
|   | com                                                                                                    | PYTWF_FEDE-3.pd         | If - Adobe Acrobat Pro 202                                                                                                    |                                                                                                    |                                                                                               |                                            | - 🗆           |  |  |
|   |                                                                                                    | File Edit View W        | indow Help                                                                                                    | off x                                                                                                    |                                                                                               |                                            |               |  |  |
|   |                                                                                                    |                         |                                                                                                    |                                                                                                    |                                                                                               | R,                                         | Sign          |  |  |
|   |                                                                                                    |                         |                                                                                                    |                                                                                                    | V V 2 Um                                                                                      | L//                                        | ^             |  |  |
|   |                                                                                                    | ۲)                      |                                                                                                    |                                                                                                    |                                                                                               |                                            |               |  |  |
|   |                                                                                                    |                         | Employee's Withholding Certificate                                                                                                    |                                                                                                    |                                                                                               |                                            |               |  |  |
|   |                                                                                                    | 0                       | Complete Form W-4 so that your employer can withhold the correct federal income tax from your pay.<br>Give Form W-4 to your employer.                                                        |                                                                                                    |                                                                                               |                                            |               |  |  |
|   |                                                                                                    | 10                      | Internal Revenue Servi                                                                                                    | Your withholding is subject to review b First name and middle initial Last name                                                                                                    | y the IRS.                                                                                    | (b) Social security number                 |               |  |  |
|   |                                                                                                    |                         | Enter                                                                                                    | John K. Doe                                                                                                    |                                                                                               | XXX-XX- 9999                               |               |  |  |
|   |                                                                                                    |                         | Personal                                                                                                    | 123 Sunnylane                                                                                                    | name on your social security<br>card? If not, to ensure you get                               |                                            |               |  |  |
|   |                                                                                                    |                         |                                                                                                    | or town, state, and ZIP code<br>Oklahoma City, OK 73999                                                                                                    | contact SSA at 800-772-1213<br>or go to www.ssa.gov.                                          |                                            |               |  |  |
|   |                                                                                                    | •                       | (                                                                                                    | Single or Married filing separately                                                                                                    |                                                                                               |                                            | •             |  |  |
|   |                                                                                                    |                         |                                                                                                    | Head of household (Check only if you're unmarried and pay more than half the costs of keeping up a home for yourself and a qualifying individual.)                                                     |                                                                                               |                                            |               |  |  |
|   |                                                                                                    |                         | Complete Steps 2-4 ONLY if they apply to you; otherwise, skip to Step 5. See page 2 for more information on each step, who can claim exemption from withholding, other details, and privacy. |                                                                                                    |                                                                                               |                                            |               |  |  |
|   |                                                                                                    |                         |                                                                                                    |                                                                                                    |                                                                                               |                                            |               |  |  |
|   |                                                                                                    |                         |                                                                                                    |                                                                                                    |                                                                                               | <u> </u>                                   |               |  |  |
| 8 | After                                                                                                   | you have                | completed                                                                                                    | all applicable areas of the form, scroll to t                                                                                                    | the bottom of the                                                                             | form. If you have                          | opened        |  |  |
|   | Your name and the University information is already complete in Step 5. When complete, click the submit |                         |                                                                                                    |                                                                                                    |                                                                                               |                                            |               |  |  |
|   | button.                                                                                                 |                         |                                                                                                    |                                                                                                    |                                                                                               |                                            |               |  |  |
|   | Succ                                                                                                    | Step 5:                 |                                                                                                    | Under penalties of periury. I declare that this certificate to the best                                                                                                    | of my knowledge and belief, is                                                                | true, correct, and complete                |               |  |  |
|   | Sign                                                                                                    |                         | Sign                                                                                                    | loba K Doo                                                                                                    |                                                                                               |                                            |               |  |  |
|   |                                                                                                    | Here                    |                                                                                                    | Employee's signature (This form is not valid unless you sign it.)                                                                                                    |                                                                                               | Date                                       |               |  |  |
|   | Employers<br>Only                                                                                       |                         | Employers                                                                                                    | Employer's name and address                                                                                                    | First date of                                                                                 | Employer identification                    |               |  |  |
|   |                                                                                                    |                         | Only                                                                                                    |                                                                                                    | employment                                                                                    | number (EIN)                               |               |  |  |
|   |                                                                                                    |                         |                                                                                                    | University of Oklahoma HSC P.O.BOX 26901 Oklahoma City, OK 73190                                                                                                    |                                                                                               | - W 4                                      |               |  |  |
|   |                                                                                                    |                         | For Privacy                                                                                                    | t and Paperwork Reduction Act Notice, see page 3. Cat. No. 10220Q Form W-4 (                                                                                                    |                                                                                               |                                            |               |  |  |
|   |                                                                                                    |                         |                                                                                                    |                                                                                                    |                                                                                               | Submit                                     |               |  |  |
|   |                                                                                                    |                         |                                                                                                    |                                                                                                    |                                                                                               |                                            |               |  |  |

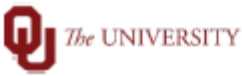

The UNIVERSITY of OKLAHOMA

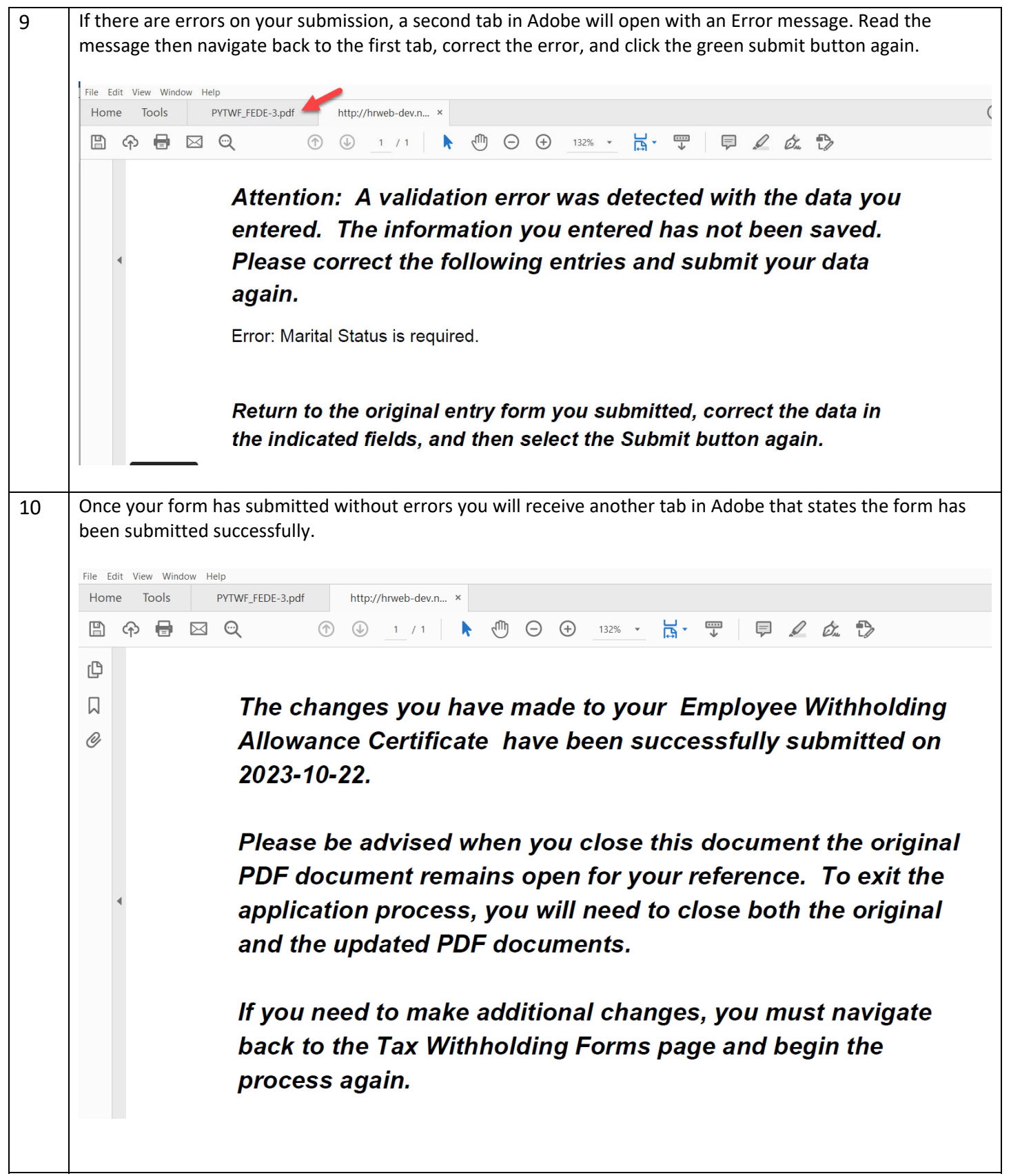

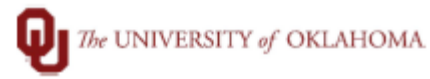

| 11 | If you wish to sa<br>still visible and n                                                                                                    | ve a copy of the<br>avigate to save                                                                                                    | form yo<br>the form                                                                                                    | ou submitt<br>n                                                                                                    | ted, click on the or                                                                                                    | riginal/first tab                                                                                                    | in Adobe where yo                                                                                                    | ur form is                                                                                                    |
|----|----------------------------------------------------------------------------------------------------|----------------------------------------------------------------------------------------------------|----------------------------------------------------------------------------------------------------|----------------------------------------------------------------------------------------------------|----------------------------------------------------------------------------------------------------|----------------------------------------------------------------------------------------------------|----------------------------------------------------------------------------------------------------|----------------------------------------------------------------------------------------------------|
|    |                                                                                                    |                                                                                                    |                                                                                                    |                                                                                                    | PYTWF FEDE-3.pdf - Add                                                                                                    | obe Acrobat Pro 2020                                                                                                    |                                                                                                    |                                                                                                    |
|    |                                                                                                    |                                                                                                    |                                                                                                    | Fi                                                                                                    | le Edit View Window                                                                                                    | Help                                                                                                    |                                                                                                    |                                                                                                    |
|    |                                                                                                    |                                                                                                    |                                                                                                    |                                                                                                    | <u>O</u> pen                                                                                                    |                                                                                                    | Ctrl+O                                                                                                    |                                                                                                    |
|    |                                                                                                    |                                                                                                    |                                                                                                    |                                                                                                    | Reopen P <u>D</u> Fs fro                                                                                                    | om last session                                                                                                    | Þ                                                                                                    | ( 4                                                                                                    |
|    |                                                                                                    |                                                                                                    |                                                                                                    | -                                                                                                    | Save                                                                                                    |                                                                                                    | Ctrl+S                                                                                                    |                                                                                                    |
|    |                                                                                                    |                                                                                                    |                                                                                                    |                                                                                                    | Save <u>A</u> s                                                                                                    |                                                                                                    | Shift+Ctrl+S                                                                                                    | re                                                                                                    |
|    |                                                                                                    |                                                                                                    |                                                                                                    |                                                                                                    | Save as Ot <u>h</u> er                                                                                                    |                                                                                                    | Þ                                                                                                    |                                                                                                    |
| 12 | Close Adobe after<br>form pop-up box                                                                                                    | er submitting an<br>x using the x circ                                                                                                    | d saving<br>led belo                                                                                                    | the form<br>w.                                                                                                    | ; navigate back to<br>Pavroll                                                                                                    | the internet br                                                                                                    | owser. Close the or                                                                                                    | riginal                                                                                                    |
|    | Paychecks                                                                                                    | Ta                                                                                                    | x Withholdir                                                                                                    | ng PDF W4                                                                                                    |                                                                                                    |                                                                                                    |                                                                                                    | • 00                                                                                                    |
|    | La Withho                                                                                                    | Iding                                                                                                    | ompany Universi                                                                                                    | sity of Oklahoma HS                                                                                                    | SC.                                                                                                    |                                                                                                    |                                                                                                    |                                                                                                    |
|    | W2 W-2/W-2c                                                                                                    | - We                                                                                                    | recommend usin                                                                                                    | g the Mozilla Firefor                                                                                                    | x browser for this page or opening the                                                                                                    | document in Adobe Reader. Th                                                                                                    | e "Submit" button on the PDF forms is n                                                                                                    | not visible in other                                                                                                    |
|    |                                                                                                    | osit                                                                                                    | visors. Il you ono                                                                                                    | ounter problems, pre                                                                                                    | Federal Tax Withholding                                                                                                    | g Forms                                                                                                    |                                                                                                    |                                                                                                    |
|    | _                                                                                                    |                                                                                                    |                                                                                                    |                                                                                                    |                                                                                                    |                                                                                                    | $\smile$                                                                                                    |                                                                                                    |
|    | Revenue Paycheck N                                                                                                    | Modeler Comp                                                                                                    | any University                                                                                                    | of Oklahoma HSC                                                                                                    |                                                                                                    |                                                                                                    |                                                                                                    |                                                                                                    |
|    | Paycheck M                                                                                                    | Modeler Comp                                                                                                    | oany University o                                                                                                    | of Oklahoma HSC                                                                                                    | all Department can calculate the corre                                                                                                    | ict amount of tax to withhold from                                                                                                    | t 0.00                                                                                                    |                                                                                                    |
|    | Paycheck N                                                                                                    | Modeler Comp<br>eficiary Designation You m<br>incom<br>also s                                                                                                    | bany University on<br>nust complete For<br>te tax is withheld<br>specify that an add                                                                                                    | of Oklahoma HSC<br>rm W-4 so the Payro<br>from your wages ba<br>ditional dollar amou                                                                                                    | bil Department can calculate the corre<br>sed on the marital status and your en<br>nt of tax be withheld. You can file a ne                                                                                                    | ct amount of tax to withhold fron<br>tries for steps 2 through 4 on Fo<br>ew Form W-4 any time your tax :                                                                                                    | n your pay. Federal<br>rm W-4. You may<br>situation changes and                                                                                                    |                                                                                                    |
| 13 | Your Tax Withho<br>update on the so<br>click Tax Withho                                                                                                    | Addeler<br>aficiary Designation<br>Polding form you to<br>creen, ensure yo<br>Iding again.                                                                                                    | any University of<br>nust complete For<br>he tax is withheld<br>pecify that an add<br>updated<br>ou closed                                                                                                    | of Oklahoma HSC<br>mm W-4 so the Payrr<br>from your wages ba<br>ditional dollar amoun<br>should no<br>I the Adob                                                                                                    | oll Department can calculate the corresed on the marital status and your entresed on the marital status and your entresed on the withheld. You can file a netrese withheld. You can file a netrese withheld the second state of the second state of th | et amount of tax to withhold fron<br>tries for steps 2 through 4 on Fo<br>ew Form W-4 any time your tax s<br>odated informat<br>another menu                                                                                                    | n your pay. Federal<br>m W-4. You may<br>situation changes and                                                                                                    | es not<br>oft and                                                                                                    |
| 13 | Your Tax Withho<br>update on the so<br>click Tax Withho                                                                                                    | Addeler<br>aficiary Designation<br>Aficiary Designation<br>Comp<br>You m<br>also s<br>Didding form you u<br>creen, ensure you<br>olding again.<br>ax Information                                                                                                    | aany University of<br>nust complete For<br>he tax is withheld<br>pecify that an add<br>updated<br>ou closed                                                                                                    | of Oklahoma HSC<br>m W-4 so the Payrr<br>from your wages ba<br>ditional dollar amoun<br>should no<br>I the Adol                                                                                                    | bil Department can calculate the corre<br>sed on the marital status and your en<br>nt of tax be withheld. You can file a ne<br>ow reflect your up<br>be document, click                                                                                                    | et amount of tax to withhold fron<br>tries for steps 2 through 4 on Fo<br>ew Form W-4 any time your tax s<br>odated informat<br>another menu                                                                                                    | it 0.00<br>m your pay. Federal<br>m W-4. You may<br>situation changes and<br>tion. If the data doe<br>option in PeopleSc                                                                                                    | es not<br>oft and<br>ŵ : Ø                                                                                                    |
| 13 | Your Tax Withho<br>update on the so<br>click Tax Withho                                                                                                    | Modeler<br>aficiary Designation<br>Ploting form you to<br>creeen, ensure you<br>riding again.<br>ax Information<br>ecks                                                                                                    | aany University of<br>nust complete For<br>he tax is withheld<br>pecify that an add<br>updated<br>ou closed<br>Tax Withheld                                                                                                    | of Oklahoma HSC<br>mm W-4 so the Payrr<br>from your wages be<br>ditional dollar amoun<br>should no<br>I the Adob                                                                                                    | of Department can calculate the corrested on the marital status and your entre of tax be withheld. You can file a net of tax be withheld. You can file a net of tax be withhel | ict amount of tax to withhold fron<br>tries for steps 2 through 4 on Fo<br>ew Form W-4 any time your tax s<br>odated informat<br>another menu                                                                                                    | n your pay. Federal<br>m W-4. You may<br>situation changes and                                                                                                    | es not<br>oft and<br>⋒ : ⊘                                                                                                    |
| 13 | Your Tax Withho<br>update on the so<br>click Tax Withho<br>Vour Tax Withho                                                                                                    | Vodeler Comp<br>aficiary Designation You II<br>creen, ensure you<br>Iding again.<br>ax Information<br>ecks<br>Ifthholding                                                                                                    | any University of<br>nust complete For<br>he tax is withheld<br>pecify that an add<br>updated<br>ou closed<br>Tax Withheld<br>Company U                                                                                                    | of Oklahoma HSC<br>m W-4 so the Payri<br>from your wages be<br>ditional dollar amou<br>should no<br>I the Adol<br>Diding                                                                                                    | bil Department can calculate the corresed on the marital status and your ent<br>nt of tax be withheld. You can file a ne<br>ow reflect your up<br>be document, click<br>Payroll<br>ma HSC                                                                                                    | to amount of tax to withhold fron<br>tries for steps 2 through 4 on Fo<br>ew Form W-4 any time your tax :<br>odated informat<br>another menu                                                                                                    | nyour pay. Federal<br>m W-4. You may<br>situation changes and<br>tion. If the data doe<br>option in PeopleSc                                                                                                    | es not<br>oft and                                                                                                    |
| 13 | Your Tax Withho<br>update on the so<br>click Tax Withho<br>< w41<br>< w2<br>> 2<br>> 2                                                                                                    | Addeler Comp<br>aficiary Designation You ri<br>creeen, ensure you<br>also s<br>adding again.<br>ax Information<br>ecks<br>Atthholding<br>A2c You Particular<br>Adding again                                                                                                    | any University of<br>nust complete For<br>ie tax is withheld<br>pecify that an add<br>updated<br>ou closed<br>Tax Withhel<br>Company U<br>Please select e<br>page as you na                                                                                                    | of Oklahoma HSC<br>mr W-4 so the Payrr<br>from your wages ba<br>ditional dollar amout<br>should no<br>I the Adob<br>Diding<br>niversity of Oklahor<br>hither your Federal (<br>avigate. Please use                                                                                                    | bil Department can calculate the corrested on the marital status and your ent<br>nt of tax be withheld. You can file a ne<br>ow reflect your up<br>be document, click<br>Payroll<br>ma HSC<br>or State W-4 below by clicking the arm<br>the Job Aid - updating your W-4 in E                                                                                                    | ct amount of tax to withhold fron<br>tries for steps 2 through 4 on Fo<br>ew Form W-4 any time your tax :<br>odated informat<br>c another menu<br>owhead, >, for the relevant W-4                                                                                                    | n your pay. Federal<br>m W-4. You may<br>situation changes and<br>tion. If the data doe<br>option in PeopleSc                                                                                                    | es not<br>oft and<br>$\widehat{\mathbf{a}} : \mathcal{O}$                                                                                                    |
| 13 | Your Tax Withho<br>update on the so<br>click Tax Withho<br>< w4 Ta<br>Payche<br>Payche<br>W 22W<br>Direct                                                                                                    | Wodeler     Comp       afficiary Designation     You m       afficiary Designation     You m       olding form you u     Creeen, ensure you       olding again.     Iding again.                                                                                                    | any University of<br>nust complete For<br>he tax is withheld<br>ppecify that an add<br>updated<br>ou closed<br>Tax Withhel<br>Company U<br>Please select e<br>page as you ne<br>NOTE: W-4 for<br>browser). If you                                                                                                    | of Oklahoma HSC<br>m W-4 so the Payrr<br>from your wages be<br>ditional dollar amoun<br>should not<br>the Adok<br>Diding<br>Iniversity of Oklahon<br>etither your Federal of<br>wigate. Please use<br>ms cannot be upda<br>a encounter problem                                                                                                    | bil Department can calculate the corresed on the marital status and your ent<br>nt of tax be withheld. You can file a ne<br>ow reflect your up<br>be document, click<br>Payroll<br>ma HSC<br>or State W-4 below by clicking the arr<br>the Job Ald - Updating your W-4 in E<br>ted from a mobile device. This W-4 for<br>ns updating your W-4, please try our 1<br>se contact the T Service Desk.                                                                                                    | ct amount of tax to withhold fron<br>tries for steps 2 through 4 on Fo<br>ew Form W-4 any time your tax :<br>bdated informat<br>a another menu<br>owhead, >, for the relevant W-4<br>mployee Self Service<br>for step-b<br>rm must be updated in Adobe A<br>W-4 Troubleshooting Guide to a                                                                                  | form. Read the instructions provided or<br>y-step instructions on completing the W<br>kcrobat in a desktop application (not wit<br>djust your internet browser settlings. If y                                                                                                    | es not<br>oft and<br>$\widehat{\mathbf{m}} : \mathcal{O}$<br>n each pop-up<br>/4 process.<br>thin the internet<br>you are still unable                                        |
| 13 | Your Tax Withho<br>update on the so<br>click Tax Withho<br>< w4 Ta<br>< w2 Paych<br>= w20<br>= w20                                                                                                    | Modeler     Comp       afficiary Designation     You m       afficiary Designation     You m       olding form you u     Creeen, ensure you       olding again.     Information       ecks     Information       //tthholding     Information       /-2c     V       Deposit     Information                                                                                                    | any University of<br>nust complete For<br>le tax is withheld<br>pecify that an add<br>updated<br>ou closed<br>Tax Withheld<br>Company U<br>Please select e<br>page as you na<br>NOTE: W-4 for<br>browser). If you<br>to successfully<br>IF YOU ARE W                                                                                  | of Oklahoma HSC<br>m W-4 so the Payri<br>from your wages be<br>ditional dollar amoun<br>should nu<br>I the Adob<br>Diding<br>Iniversity of Oklahor<br>edity ogur Federal of<br>urgate. Please use<br>ms cannot be upda<br>u encounter problen<br>edit your W-4, plea<br>VORKING IN THE SZ<br>VORKING IN THE SZ                                                                                                    | bil Department can calculate the corresed on the marital status and your ent of tax be withheld. You can file a net of the marital status and your ent of tax be withheld. You can file a net of the second state withheld. You can file a net of the second state with the second state with the second state with the second state with the second state with the second state the second state second state the second state second state the second state second state the second state second state seco | et amount of tax to withhold fron<br>tries for steps 2 through 4 on Fo<br>ew Form W-4 any time your tax :<br>chated informat<br>c another menu<br>owhead, >, for the relevant W-4<br>moloyee Self Service for step-b<br>orm must be updated in Adobe A<br>W-4 Troubleshooting Guide to a                                                                                    | form. Read the instructions provided or<br>y-step instructions on completing the W<br>scrobat in a desktop application (not wit<br>djust your internet browser settings. If y<br>NON-PDF) FORMAT, PLEASE CLICK of                                                                                                    | es not<br>oft and<br>$\widehat{\mathbf{G}}$ : $\widehat{\mathcal{O}}$<br>In each pop-up<br>/4 process.<br>thin the internet<br>you are still unable<br>on the Tax             |
| 13 | Your Tax Withho<br>update on the so<br>click Tax Withho<br>Ver Payche<br>Ver Payche<br>Ver Payche<br>Ver Payche<br>Ver Ver Ver<br>Ver Ver Ver<br>Ver Ver Ver<br>Ver Ver Ver Ver Ver Ver<br>Ver Ver Ver Ver Ver Ver Ver Ver Ver Ver                                                                                                    | Wodeler     Comp       aticiary Designation     You m       aticiary Designation     You m       olding form you d     Creeen, ensure you       creeen, ensure you     Iding again.       ational gas     Iding again.       ational gas     Iding again.       ational gas     Iding again.       ational gas     Iding again.       ational gas     Iding again.       ational gas     Iding again.       ational gas     Iding again.       ational gas     Iding again.                                                                                                    | any University of<br>nust complete For<br>he tax is withheld<br>ppecify that an add<br>updated<br>ou closed<br>Tax Withheld<br>Company U<br>Please select e<br>page as you ne<br>Norres: W-1 fyor<br>to successfully<br>IF YOU ARE W<br>Withholding FC<br>Tax Withholding                                                             | of Oklahoma HSC<br>m W-4 so the Payr,<br>from your wages be<br>ditional dollar amout<br>should not<br>I the Adob<br>Diding<br>Iniversity of Oklahor<br>Hither your Federal a<br>wigate. Please use<br>ms cannot be upda<br>encounter problen<br>edit your W-4, plea<br>JORKING IN THE S<br>DRMER FORMS lini                                                                                                    | bil Department can calculate the corre<br>sed on the marital status and your en<br>nt of tax be withheld. You can file a ne<br>own reflect your up<br>pe document, click<br>Payroll<br>ma HSC<br>or State W-4 below by clicking the arr<br>the Job Ald - Undating your W-4 in E<br>ted from a mobile device. Thats W-4 for<br>as updating your W-4, please.<br>StatE OF OKLAHOMA AND WISH T<br>k below.                                                                                                    | ct amount of tax to withhold fron<br>tries for steps 2 through 4 on Fo<br>ew Form W-4 any time your tax :<br>odated informat<br>x another menu<br>owhead, >, for the relevant W-4<br>mplayee Self Service<br>for step-b<br>orm must be updated in Adobe A<br>W-4 Troubleshooting Guide to a<br>to USE THE FORMER FORM (                                                     | n your pay. Federal<br>m W-4. You may<br>situation changes and<br>ion. If the data doe<br>option in PeopleSco<br>form. Read the instructions provided or<br>y-step instructions on completing the W<br>Acrobat in a desktop application (not wit<br>djust your internet browser settings. If y<br>NON-PDF) FORMAT, PLEASE CLICK of                                                                                                    | es not<br>oft and<br>$\widehat{\mathbf{C}} : \mathcal{O}$<br>In each pop-up<br><i>t</i> -4 process.<br>thin the internet<br><i>y</i> ou are still unable<br>on the <u>Tax</u> |
| 13 | Your Tax Withho<br>update on the so<br>click Tax Withho<br>Ver Tax Withho<br>Ver Tax Withho<br>Ver Tax W<br>Ver Tax W<br>Ver Tax W<br>Ver Tax W<br>Ver Tax W<br>Ver Tax W                                                                                                    | Wodeler     Comp       afficiary Designation     You m       afficiary Designation     You m       olding form you u     Creen, ensure you       olding again.     Iding again.                                                                                                    | any University of<br>nust complete For<br>he tax is withheld<br>pecify that an add<br>updated<br>ou closed<br>Tax Withheld<br>Company U<br>Please select e<br>page as you na<br>NOTE: W-4 for<br>browser). If you<br>to successfully<br>Withholding FC<br>Tax Withholding<br>Status A                                                 | of Oklahoma HSC<br>m W-4 so the Payri<br>from your wages be<br>ditional dollar amoun<br>should nu<br>I the Adob<br>Diding<br>Iniversity of Oklahor<br>etityaer. Please use<br>ms cannot be upda<br>a encounter problem<br>edityour W-4, plea<br>JORKING IN THE S<br>DRMER FORMS Ini<br>g FORMER FORMS                                                                                                    | bil Department can calculate the corresed on the marital status and your ent nt of tax be withheld. You can file a net of the marital status and your ent of tax be withheld. You can file a net of the second status and your end of the second status and your end of the second status and your end of the second status and your well in E ted from a mobile device. This W-4 for ns updating your W-4 please try our second status the IT Service Desk.                                                                                                    | tot amount of tax to withhold fron<br>tries for steps 2 through 4 on Fo<br>ew Form W-4 any time your tax :<br>bodated informat<br>a another menu<br>owhead, >, for the relevant W-4<br>mplayee Self Service for step-b<br>orm must be updated in Adobe A<br>W-4 Troubleshooting Guide to a<br>To USE THE FORMER FORM (                                                      | form. Read the instructions provided of<br>y-step instructions on completing the W<br>NON-PDF) FORMAT, PLEASE CLICK of                                                                                                    | es not<br>oft and<br>ch : O<br>n each pop-up<br>14 process.<br>thin the internet<br>you are still unable<br>on the Tax                                                        |
| 13 | Your Tax Withho<br>update on the so<br>click Tax Withho<br>Vertex Withho<br>Vertex Vithho<br>Vertex Vertex<br>Vertex<br>V    | Wodeler     Comp       aticiary Designation     You mincom<br>also s       Didding form you do<br>creeen, ensure you       aticiary Designation       aticiary Designation                                                                                                    | any University of<br>nust complete For<br>he tax is withheld<br>ppecify that an add<br>updated<br>ou closed<br>Tax Withheld<br>Company U<br>Please select e<br>page as you ne<br>Nortwiser). If you<br>to successfully<br>IF YOU ARE W<br>Withholding For<br>Tax Withholding<br>Status A<br>Form Type<br>Endered                      | of Oklahoma HSC<br>m W-4 so the Payr,<br>from your wages be<br>ditional dollar amount<br>should net<br>I the Adob<br>Diding<br>Iniversity of Oklahor<br>iniversity of Oklahor<br>and the your Federal (<br>avigate. Please use<br>ms cannot be upda<br>a encounter problem<br>edit your W-4, plea<br>york(ING IN THE S<br>premer FORMS limit<br>g FORMER FORMS<br>citive<br>Jurisdiction                                                                                                    | al Department can calculate the correspond on the marital status and your entit of tax be withheld. You can file a new constraints of tax be withheld. You can file a new constraints of the constraints of the constraints of | ct amount of tax to withhold fron<br>tries for steps 2 through 4 on Fo<br>ew Form W-4 any time your tax :<br>odated informat<br>c another menu<br>owhead, >, for the relevant W-4<br>imployee. Self Service for step-b<br>prom must be updated in Adobe A<br>W-4. Troubleshooting Guide to a<br>to USE THE FORMER FORM (<br>Withholding Detai                               | t 0.00<br>n your pay. Federal<br>m W-4. You may<br>situation changes and<br>tion. If the data doe<br>option in PeopleSc<br>form. Read the instructions provided of<br>y-step instructions on completing the W<br>kcrobat in a desktop application (not with<br>djust your internet browser settings. If y<br>NON-PDF) FORMAT, PLEASE CLICK of<br>Is                                                                                                    | es not<br>oft and<br>$\widehat{\mathbf{C}} : \mathcal{O}$<br>In each pop-up<br>/4 process.<br>thin the internet<br>you are still unable<br>on the <u>Tax</u>                  |
| 13 | Your Tax Withho<br>update on the so<br>click Tax Withho<br>Ver Tax Withho<br>Ver Tax Withho<br>Ver Tax Withho<br>Ver Tax Withho<br>Ver Tax Withho<br>Ver Tax Withho<br>Ver Tax Withho                                                                                                    | Wodeler     Comp       afficiary Designation     You m       afficiary Designation     You m       olding form you n     Creen, ensure you       olding again.     Iding again.                                                                                                    | any University of<br>ust complete For<br>le tax is withheld<br>pecify that an add<br>updated<br>puclosed<br>Tax Withheld<br>Company U<br>Please select e<br>page as you na<br>NOTE: W-4 for<br>browser). If you<br>to successfully<br>IF YOU ARE W<br>Withholding FO<br>Tax Withholding<br>Status A<br>Form Type<br>Federal           | of Oklahoma HSC<br>m W-4 so the Payri<br>from your wages be<br>ditional dollar amoun<br>should no<br>I the Adol<br>Diding<br>Iniversity of Oklahor<br>wigate. Please use<br>ms cannot be upda<br>a encounter problem<br>edity your W-4, plea<br>yorking in THE S<br>DRMER FORMS inin<br>g FORMER FORMS<br>cutve<br>Jurisdiction<br>Federal                                                                                                    | bil Department can calculate the correspond on the marital status and your entit of tax be withheld. You can file a net of the marital status and your entit of tax be withheld. You can file a net of the marital status and your entit of tax be withheld. You can file a net of the document, click of the document, click of the document of the document, click of the document of the document of the | ct amount of tax to withhold fron<br>tries for steps 2 through 4 on Fo<br>ew Form W-4 any time your tax :<br>bodated informat<br>a another menu<br>owhead, >, for the relevant W-4<br>mployee Self Service for step-b<br>orm must be updated in Adobe A<br>W-4 Troubleshooting Guide to a<br>To USE THE FORMER FORM (<br>Withholding Detai<br>arried<br>00                  | t 0.00<br>h your pay. Federal<br>m W-4. You may<br>situation changes and<br>Tion. If the data does<br>option in PeopleSc<br>form. Read the instructions provided of<br>y-step instructions on completing the W<br>Acrobat in a desktop application (not with<br>djust your internet browser settings. If y<br>NON-PDF) FORMAT, PLEASE CLICK of<br>Is<br>Dependent Amount 0.00<br>Deductions 0.00                                                                                                    | es not<br>oft and<br>$\widehat{\mathbf{m}} : \mathcal{O}$<br>n each pop-up<br>/4 process.<br>thin the internet<br>/ou are still unable<br>on the <u>Tax</u>                   |
| 13 | Your Tax Withho<br>update on the so<br>click Tax Withho<br>Vertex Withho<br>Vertex Vertex<br>Vertex<br>V | Wodeler     Comp       aticiary Designation     You mincom<br>also s       DIding form you u       creeen, ensure you       ulding again.       ational state       ational state | any University of<br>nust complete For<br>he tax is withheld<br>ppecify that an add<br>ou closed<br>Tax Withheld<br>Company U<br>Please select e<br>page as you ne<br>Norres:W-1 fyo<br>to successfully<br>IF YOU ARE W<br>Withholding FC<br>Tax Withholding<br>Status A<br>Form Type<br>Federal                                      | of Oklahoma HSC<br>mr W-4 so the Payr,<br>from your wages be<br>ditional dollar amount<br>should net<br>the Adob<br>Diding<br>iniversity of Oklahor<br>and the your Federal of<br>avigate. Please use<br>a encounter problem<br>edit your W-4, plea<br>VORKING IN THE S<br>DRMEE FORMS limit<br>g FORMER FORMS limit<br>g FORMER FORMS limit<br>g FORMER FORMS limit<br>g FORMER FORMS limit<br>g FORMER FORMS limit<br>g FORMER FORMS limit<br>g FORMER FORMS limit<br>g FORMER FORMS limit<br>g FORMER FORMS limit<br>g FORMER FORMS limit<br>g FORMER FORMS limit<br>g FORMER FORMS limit                                                                                                    | bil Department can calculate the correspond on the marital status and your entit of tax be withheld. You can file a net of the marital status and your entit of tax be withheld. You can file a net of the document, click of the document, click of the doc | et amount of tax to withhold fron<br>tries for steps 2 through 4 on Fo<br>ew Form W-4 any time your tax :<br>odated informat<br>c another menu<br>owhead, >, for the relevant W-4<br>mployee Self Service<br>for step-b<br>orm must be updated in Adobe A<br>W-4 Troubleshooling Guide to a<br>o USE THE FORMER FORM (<br>Withholding Detai<br>arried<br>00<br>5.00         | t 0.00<br>pour pay. Federal<br>m W-4. You may<br>situation changes and<br>it<br>it<br>it<br>it<br>it<br>it<br>it<br>it<br>it<br>it                                                                                                    | es not<br>oft and<br>$\widehat{\mathbf{C}} : \mathcal{O}$<br>In each pop-up<br>$I_{4}$ process.<br>thin the internet<br>you are still unable<br>on the <u>Tax</u>             |
| 13 | Your Tax Withho<br>update on the so<br>click Tax Withho<br>Ver Tax Withho<br>Ver Tax Withho<br>Ver Tax Withho<br>Ver Tax Withho<br>Ver Tax Withho<br>Ver Tax Withho<br>Ver Tax Withho                                                                                                    | Wodeler     Comp       afficiary Designation     You mincom<br>also s       DIdding form you u     Creen, ensure you       creen, ensure you     Iding again.       ax Information     Iding       acks     Iding       /tthholding     Iding       beposit     Iding       Beneficiary Designation     Iding                                                                                                    | any University of<br>ust complete For<br>le tax is withheld<br>pecify that an add<br>updated<br>ou closed<br>Tax Withheld<br>Company U<br>Please select e<br>page as you na<br>NOTE: W-4 for<br>browser). If you<br>to successfully<br>IF YOU ARE W<br>Withholding FC<br>Tax Withholding<br>Status A<br>Form Type<br>Federal<br>State | of Oklahoma HSC<br>m W-4 so the Payri<br>from your wages be<br>ditional dollar amoun<br>should ne<br>I the Adol<br>olding<br>Iniversity of Oklahor<br>etity of Oklahor<br>etity of Oklahor<br>etity of Vklahor<br>porking in THE S<br>porking In THE S<br>porking IN THE S<br>porking IN THE S<br>pork | bil Department can calculate the correspond on the marital status and your entit of tax be withheld. You can file a net of the marital status and your entit of tax be withheld. You can file a net of the withheld. You can file a net of the withheld. You can file a net of the withheld. You can file a net of the withheld. You can file a net of the withheld. You can file a net of the withheld. You can file a net of the withheld. You can file a net of the withheld. You can file a net of the withheld in the withheld inthe withheld inthewitheld in the withhel | et amount of tax to withhold fron<br>tries for steps 2 through 4 on Fo<br>ew Form W-4 any time your tax :<br>bodated informat<br>a another menu<br>owhead, >, for the relevant W-4<br>mployee Self Service for step-b<br>orm must be updated in Adobe A<br>W-4 Troubleshooting Guide to a<br>To USE THE FORMER FORM (<br>Withholding Detai<br>arried<br>00<br>5.00<br>kempt | t 0.00<br>h your pay. Federal<br>m W-4. You may<br>situation changes and<br>Tion. If the data does<br>option in PeopleSc<br>form. Read the instructions provided of<br>y-step instructions on completing the W<br>Acrobat in a desktop application (not with<br>djust your internet browser settings. If y<br>NON-PDF) FORMAT, PLEASE CLICK of<br>bependent Amount 0.00<br>Deductions 0.00<br>Other                                                                                                    | es not<br>oft and<br>$\widehat{\mathbf{m}} : \mathcal{O}$<br>In each pop-up<br>/4 process.<br>thin the internet<br>/ou are still unable<br>on the <u>Tax</u>                  |
| 13 | Your Tax Withho<br>update on the so<br>click Tax Withho<br>W4 Ta<br>Payche<br>W2W<br>Direct<br>W2W                                                                                                    | Wodeler     Comp       aticiary Designation     You mincom<br>also s       DIding form you u       creeen, ensure you       uding again.       ax Information       ecks       //decomposit       eck Modeler       Beneficiary Designation                                                                                                    | any University of<br>he tax is withheld<br>pecify that an add<br>updated<br>ou closed<br>Tax Withheld<br>company U<br>Please select e<br>page as you ne<br>NOTE: W-4 from<br>to successfully<br>IF YOU ARE W<br>Withholding FC<br>Tax Withholding<br>Status A<br>Form Type<br>Federal<br>State                                        | of Oklahoma HSC<br>m W-4 so the Payri<br>from your wages be<br>ditional dollar amount<br>should not<br>the Adok<br>Dolding<br>Iniversity of Oklahon<br>atther your Federal a<br>vivigate. Please use<br>ms cannot be upda<br>a encounter problem<br>ms cannot be upda<br>e encounter problem<br>g FORMER FORMS limi<br>g FORMER FORMS limi<br>g FORMER FORMS limi<br>g FORMER FORMS limi<br>g FORMER FORMS limi<br>g FORMER FORMS limi<br>g FORMER FORMS limi<br>g FORMER FORMS limi<br>g FORMER FORMS limi                                                                                                    | bil Department can calculate the corresed on the marital status and your ent<br>nt of tax be withheld. You can file a ne<br>own reflect your up<br>be document, click<br>Payroll<br>ma HSC<br>or State W-4 below by clicking the arr<br>the Job Ald - Updating your W-4 in E<br>se contact the T Service Desk.<br>STATE OF OKLAHOMA AND WISH T<br>k below.<br>S<br>Tax Status M<br>Other Income 0.<br>Extra Withholding 25<br>Tax Status ED<br>Additional Amount                                                                                                    | ct amount of tax to withhold fron<br>tries for steps 2 through 4 on Fo<br>ew Form W-4 any time your tax :<br>bdated informat<br>another menu<br>owhead, >, for the relevant W-4<br>mployee Self Service for step-b<br>rm must be updated in Adobe A<br>W-4 Troubleshooting Guide to a<br>to USE THE FORMER FORM (<br>Withholding Detai<br>arried<br>00<br>5.00<br>kempt     | to 0.00<br>to 0.00<br>to | es not<br>oft and<br>$\widehat{\mathbf{m}} : \mathscr{D}$<br>n each pop-up<br>/4 process.<br>thin the internet<br>/ou are still unable<br>on the <u>Tax</u>                   |